## Guía para enviar propuestas en el XXII Concurso Lasallista de Investigación, Desarrollo e innovación 2021.

 Para enviar tu propuesta al CLIDi 2021 lo primero tienes que hacer es darle clic al botón "Quiero participar", el cual se encuentra en el menú superior o "Registrar proyecto", el cual se encuentra en página principal.

Esa acción te llevará a la sección de "Información para participantes" donde podrás consultar todos los pasos para poder registrar tu proyecto de manera exitosa.

|                                                       | Inicio S        | Sobre el CLIDi ~  | <u>Concursantes</u> ~                            | Evaluadores | Blog     | Galería                  | Contactos           | Q        |
|-------------------------------------------------------|-----------------|-------------------|--------------------------------------------------|-------------|----------|--------------------------|---------------------|----------|
|                                                       |                 |                   |                                                  | 20.         |          |                          | QUIERO PA           | RTICIPAR |
|                                                       | Ľ               | Ya sabe           | s cómo c                                         | cursantes]  | ar?      |                          |                     |          |
|                                                       | U               |                   |                                                  |             |          |                          |                     |          |
| [Prepara y envía tu                                   | trabajo]        |                   |                                                  |             |          |                          |                     |          |
| Etapa 1                                               |                 |                   | 2                                                |             |          | 125                      |                     |          |
| Es muy fácil participar en el XXII                    | Concurso        | 5 <u></u>         | 3                                                |             |          | 400°                     |                     |          |
| Lasallista de Investigación, Desa<br>Innovación 2021. | rollo e         | Guía              | a para concursa                                  | ánte        | G        | iuia para                | realizar tu p       | bago     |
| Consulta las siguientes seccione                      | s para prepara  | r prepa           | rar tu trabajo, descarg                          | gar las     | la       | s diferentes o           | ppciones que tien   | ies para |
| tu trabajo con todos los materia                      | es solicitados: | planti<br>los rec | llas y garantizar que ci<br>quisitos solicitados | umpla con   | re<br>tr | ealizar el pago<br>abaio | o de la inscripción | n de tu  |
| Resumen en extenso.                                   |                 | 10316             | 44.5.005 50110100051                             |             |          |                          |                     |          |
| Resumen de divulgación.                               |                 |                   |                                                  |             |          |                          |                     |          |
| <ul> <li>Vídeo-cápsula de divulgación.</li> </ul>     |                 |                   |                                                  |             | NAG.     |                          | A STATE             |          |
| ¡Contáctanos si te surge algur                        | ia duda!        |                   | >                                                |             | 018      |                          |                     |          |
|                                                       |                 | Guía              | a para realizar t                                | u envío     |          |                          | 2/18                |          |
| CUNTACTANUS                                           |                 | Aquí e            | encontrarás informacio                           | ón sobre    | 2        |                          |                     |          |
|                                                       |                 | como<br>integr    | realizar el envío de tu<br>al.                   | trabajo     |          | K                        |                     |          |
|                                                       |                 | 0                 |                                                  |             |          |                          |                     |          |
|                                                       |                 |                   |                                                  |             |          |                          |                     | (        |

En este apartado encontrarás todas las guías para preparar tu trabajo, realizar el pago de la inscripción y, por último, enviar tu trabajo. Cuando tengas todo listo, haz clic en la sección de "Guía para realizar tu envío". Revisa nuevamente que tengas todo listo para el envío y por último da clic en el botón "ENVIAR PROYECTO". Puedes acceder de manera directa a esta sección desde el menú superior "Concursantes" y luego accediendo a "Guía para envío".

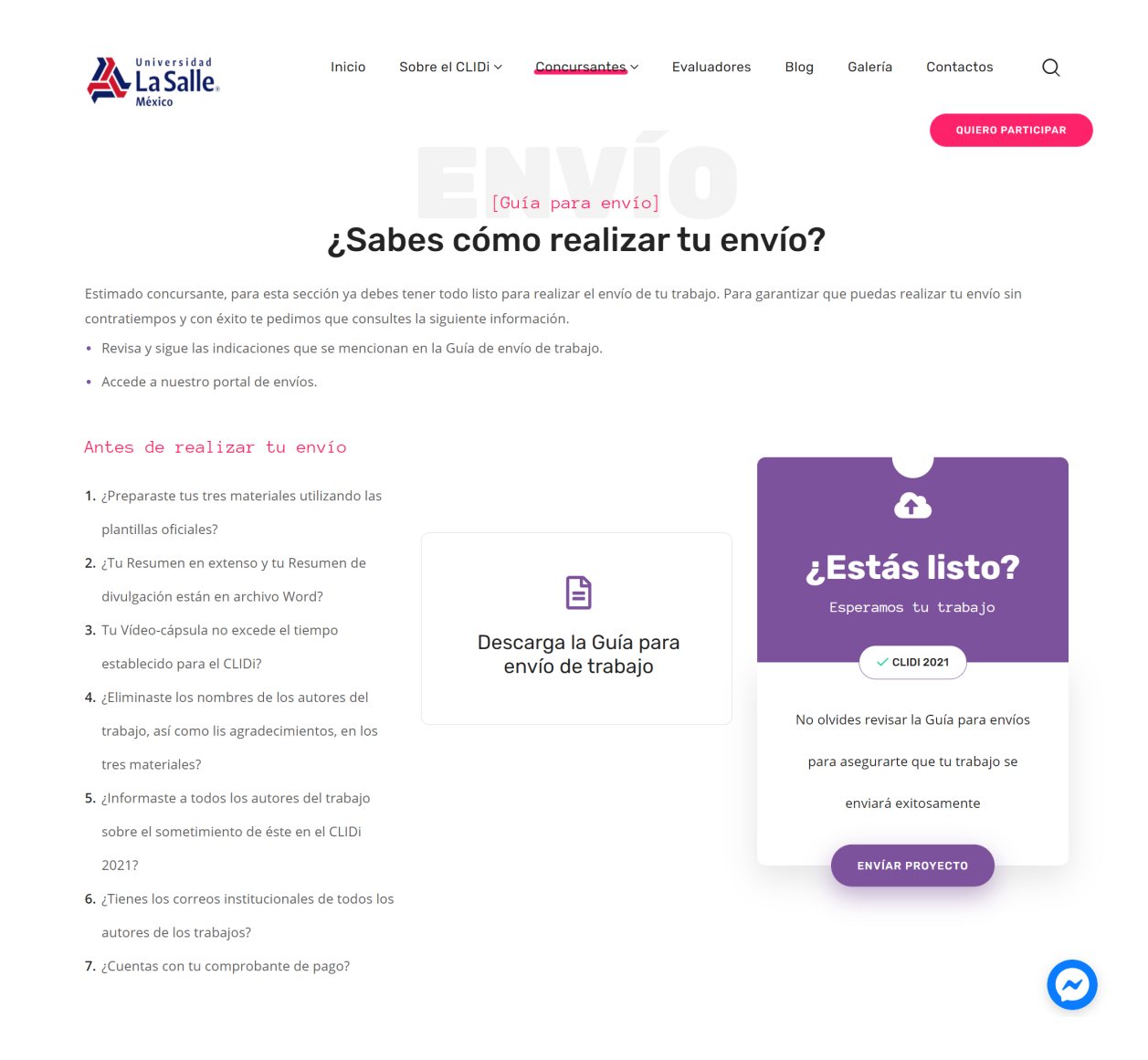

 Si no has creado tu cuenta de usuario primero tienes que crear una haciendo clic en "Crear una cuenta". Si ya creaste tu cuenta solo tienes que acceder con el correo que registraste y tu contraseña para iniciar tu sesión y continua en el paso 6.

| La Salle.<br>México | Inicio Sobre el Reto Covid-19 ~  | Participantes ~ Blog Contact        | OS Q QUIERO PARTICIPAR |
|---------------------|----------------------------------|-------------------------------------|------------------------|
|                     | Por favor, inicia sesión         |                                     |                        |
|                     | Iniciar sesión                   | ¿Olvidaste tu contraseña? Reiniciar |                        |
|                     | L username or email              |                                     |                        |
|                     | a password                       |                                     |                        |
|                     | Ingrese código de seguridad      | (requerido)<br>o y 7 v              |                        |
|                     | Ir                               | iiciar sesión                       |                        |
|                     | Recordarme                       |                                     |                        |
|                     | ¿No tienes cuenta? Crea una cuen | ta                                  |                        |

Para crear tu cuenta solo tienes que introducir la información solicitada en el formulario.
 Es importante que revises que tu dirección de correo y tu nombre no tengan errores. Una vez llenados todos los campos da clic en el botón "Registrarse".

| Lorreo electronico *                                                | Contraseña *                | Repite la contraseña *            |
|---------------------------------------------------------------------|-----------------------------|-----------------------------------|
| Email                                                               | Password                    | Repeat Password                   |
| Por favor, introduce una dirección de correo<br>electrónico válida. | Ingrese una clave de acceso | "Por favor, repite tu contraseña" |
| ormación de cuenta                                                  | :                           |                                   |
| Nombres*                                                            | Apellidos* 💿                | Rol* 💿                            |
|                                                                     |                             | Participante                      |
| Tipo de Participante                                                | Dependencia 💿               |                                   |
| Estudiante 🗸                                                        |                             |                                   |
| ngrese código de seguridad (requerido)                              |                             |                                   |
| <b>O</b>                                                            | r c d <i>m</i>              |                                   |

- 4. Es necesario que valides tu registro. La plataforma te enviará un correo, el cual tendrás que abrir y hacer clic en la liga para "Activar cuenta". Recuerda revisar tu carpeta de "No deseados" o "Spam" si el correo demora más de 2 minutos en llegar.
- 5. Después de activar tu cuenta, vuelve a ir al paso 2 e Ingresa a la plataforma con el correo electrónico y contraseña registrada haciendo clic en "Iniciar Sesión"

6. Una vez iniciada la sesión encontrarás tu escritorio donde podrás ver tus propuestas enviadas. Para enviar una nueva propuesta en necesario hacer clic en la liga "+ Nueva propuesta"

| Esc     | ritorio · | ✤ Nueva propuesta | )      |             | · 1            | Mi perfil • | () Cerrar sesión |
|---------|-----------|-------------------|--------|-------------|----------------|-------------|------------------|
| lis pro | opuestas  |                   |        |             |                |             |                  |
| ID      | Título    | Evaluación        | Estado | Preferencia | Fecha de envío | Ø           | Acción           |
|         |           |                   |        |             |                |             |                  |

- 7. Para enviar tu propuesta solo tienes que llenar el formulario con la información solicitada.
  - a. Agrega un resumen breve de tu propuesta
  - b. Selecciona el área de participación de tu proyecto,
  - c. Agrega a todos los colaboradores que participaron en el proyecto
  - d. Selecciona el Objetivo de Desarrollo Sostenible y Programa Nacional de Desarrollo asociado a tu proyecto.
  - e. Selecciona la modalidad en la que participa tu proyecto
  - f. Adjunta los archivos en Word del resumen extenso, resumen de divulgación, liga a video-cápsula y comprobante de pago
  - 8. Finalmente da clic en el botón "Enviar".

| La Salle.                                                                |              |                                               |
|--------------------------------------------------------------------------|--------------|-----------------------------------------------|
| lueva propuesta Enviar                                                   |              | QUIERO PAR                                    |
| Información de la propuesta                                              |              | Información del evento                        |
|                                                                          |              |                                               |
| Ingresar título                                                          |              | Nombre del evento: Concurso Lasallista de     |
|                                                                          | Visual HTML  | Investigación, Desarrollo e Innovación 2021   |
| Párrafo ▼ B I ⊟ ⊟ 66 ≧ Ξ Ξ Ø Ξ X 📾                                       |              | Área de participación                         |
| Enter description here.                                                  |              | Selecciona un área de participación           |
|                                                                          |              | Información del participante 💽 🖨              |
|                                                                          |              | Nombre de participante                        |
|                                                                          |              | Correo electrónico del participante           |
|                                                                          |              | Institución de origen del participante        |
|                                                                          | .4           |                                               |
| Words Used: 0 Words Remaining: 250                                       |              | Detalles de la propuesta                      |
| Archivos adjuntos                                                        |              | Objetivo de Desarrollo Sostenible<br>asociado |
| Por favor suba los archivos que deben acompañar su propuesta (Resumen de | Divulgación  |                                               |
| Resumen Extenso y Liga a Video-cápsula).                                 | bivalgación, | Programa Nacional de Decarrollo               |
| Formatos admitidos: <b>pdf,doc,docx,ppt,pptx</b>                         |              | asociado                                      |
| Tamaño máximo de adjunto: <b>10MB</b>                                    |              |                                               |
| Seleccionar archivo No se eligió archivo                                 | C            |                                               |
| Seleccionar archivo No se eligió archivo                                 | C            | Modalidad en la que participa                 |
| Seleccionar archivo No se eligió archivo                                 | C            |                                               |
| Seleccionar archivo No se eligió archivo                                 | S            |                                               |
| Seleccionar archivo No se eligió archivo                                 | C            |                                               |
| Seleccionar archivo No se eligió archivo                                 | S            |                                               |